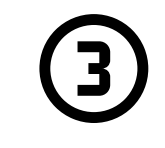

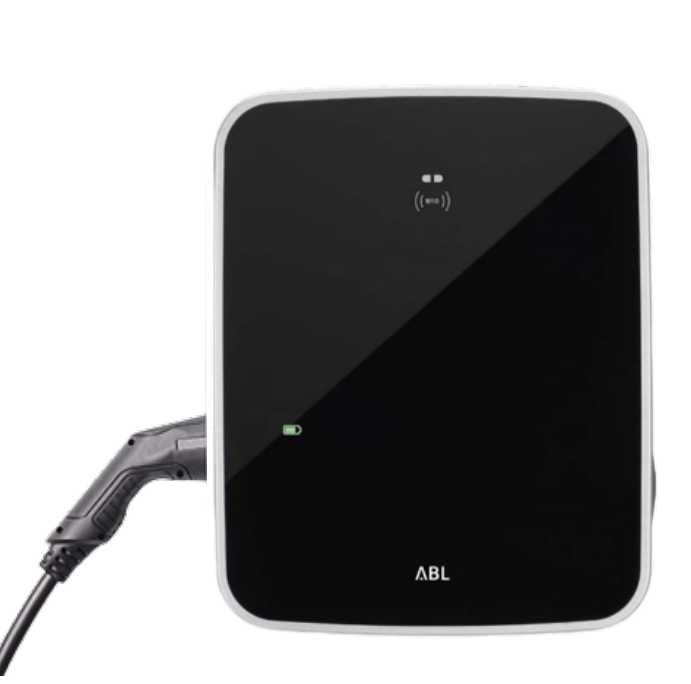

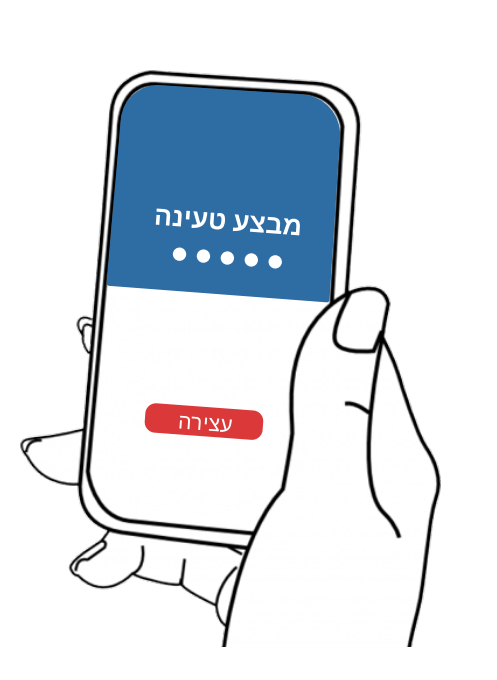

4

בחרו **רשימת העמדות** 

הטעינה תתחיל כאשר הנורה הירוקה שבמסך העמדה תתחיל להבהב

סיום טעינה ← בחרו במסך סטטוס טעינה לחצו על **עצירה**  $\rightarrow$  שחררו את הכבל מהרכב ואז מהעמדה **אם הכבל לא השתחרר**- פתחו את נעילת הרכב ואז שחררו את הכבל

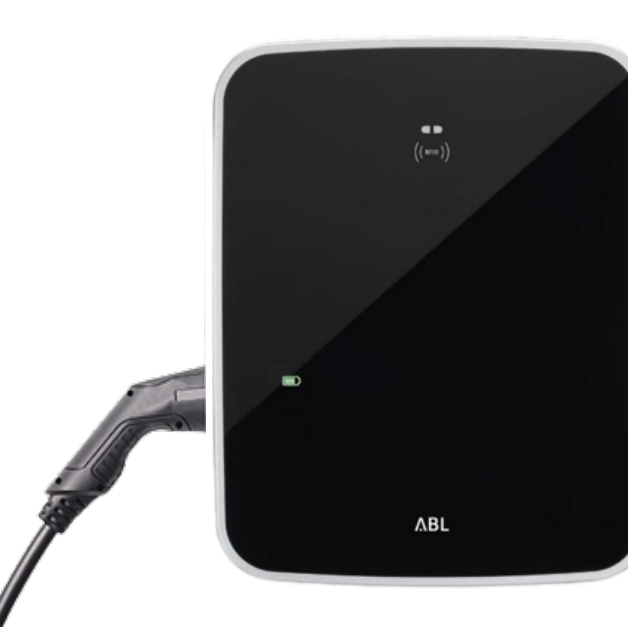

הטעינה תתחיל כאשר הנורה הירוקה שבמסך העמדה תתחיל להבהב

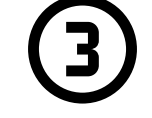

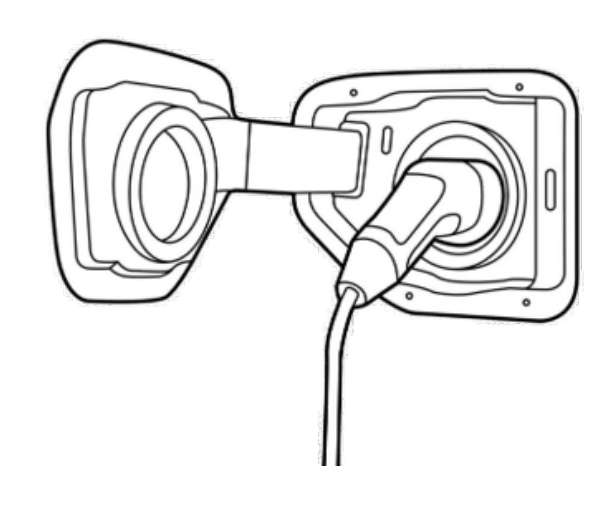

סיום טעינה

הוציאו את הכבל מהרכב, אם הכבל לא השתחרר - פתחו את נעילת הרכב ושחררו את הכבל מהרכב ואז מהעמדה

## חשוב! יש לסיים טעינה באותו אמצעי בו התחלתם - אפליקציה או צ'יפ

. במידה ומופיע משולש האזהרה האדום נתקו את הכבל מהרכב והעמדה והתחילו טעינה מחדש אם עדיין מופיע משולש האזהרה פנו לאחראי הפעלת העמדות במתחם

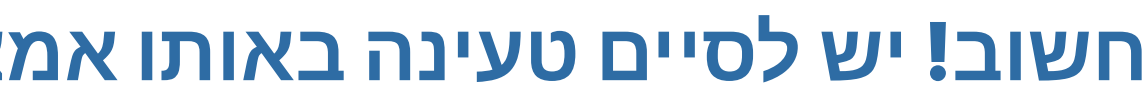

יש להצמיד את הצ'יפ למקום הייעודי על גבי העמדה

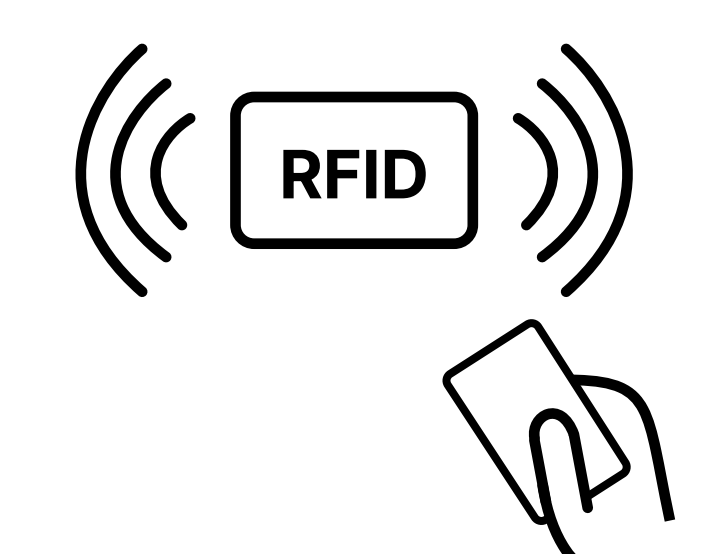

(1)

וודאו כי הנכם מחוברים

לאפליקציה ושמכם מופיע

במסך הבית

**EVEDGE** 

....

התחב

באמצעות צ'יפ

הקרובות אלי ← או ← מיקום העמדה מספר השקע אליו התחברתם

בחרו **התחלת טעינה** ← QR בסריקת סרקו את ה QR הסמוך לשקע

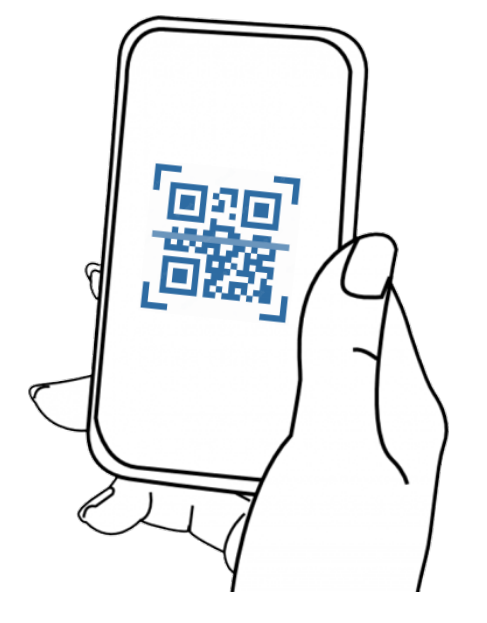

 $(\mathbf{z})$ 

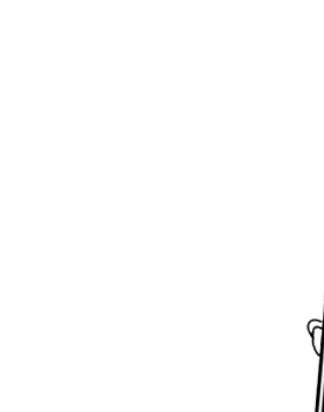

 $(\mathbf{z})$ 

באמצעות אפליקציה

הכניסו את הכבל אל הרכב והתחילו טעינה באחת מהאופציות הבאות: